Sistema: Futura Consignação

Caminho: <u>Relatórios>Consignação>Ultimas Movimentações</u>

Referência: FC03

Versão: 2017.01.16

**Como Funciona:** Esta tela é utilizada para gerar relatórios de movimentações das consignações.

Para isso, acesse o caminho indicado acima e o sistema irá abrir a tela abaixo:

| Consignaçã     | o - Ultimas Movimentações 🛛 🗙 |   |  |
|----------------|-------------------------------|---|--|
| Tipo :         | Todos                         | ~ |  |
| Empresa :      | 1 SA EMPRESA TESTE LTDA       |   |  |
| Cliente :      |                               |   |  |
| Periodo        | // a //                       |   |  |
| Status Pedido: | Todos                         | ~ |  |
| Status Mov.:   | Todos                         | ~ |  |
|                | Gerar                         |   |  |
|                |                               |   |  |
|                |                               |   |  |

Tipo: Defina o tipo da movimentação que se deseja analisar via relatório;

×

| Tipo :    | Todos               |  |
|-----------|---------------------|--|
| Empresa : | Todos               |  |
|           | Remessa Consignação |  |
| Cliente : | Entrada Simbólica   |  |
| Destade   | Venda               |  |
| Periodo   | Devolução Real      |  |
|           | Gerar               |  |
|           |                     |  |
|           |                     |  |
|           |                     |  |

Empresa: Informe a empresa padrão utilizada;

Cliente: Insira o cliente para qual a consignação foi gerada;

**Período:** Neste campo informe o período da consignação gerada para este determinado cliente;

Status Pedido: Defina o status dos Pedidos que deseja analisar;

**Status Mov.:** Defina o status da movimentação que se deseja analisar via relatório, Executado ou Cancelado;

Após definir as informações desejadas, clique no botão *Gerar*, e o seguinte layout de relatório será aberto:

| FUTURA           |                       | www.futurasistemas.com | www.futurasistemas.com.br |             |  | Página 1 de 1 |
|------------------|-----------------------|------------------------|---------------------------|-------------|--|---------------|
| CONSIGN          | AÇÃO - ULTIMOS MOVI   | MENTOS                 |                           |             |  |               |
| Data: 23/03/20   | 16                    |                        |                           |             |  |               |
| Cliente: 97      | 03 SUPERMERCADOS LTDA |                        |                           |             |  |               |
| Tipo: Remessa    | a Consignação         |                        |                           |             |  |               |
| Código de Barras | Produto               | Quantidade             | Valor Unitário            | Valor Total |  |               |
| 4973430573504    | AMOLADOR              | 1,00                   | 135,12                    | 135,12      |  |               |
| 7898428861876    | ACUCAREIRO            | 2,00                   | 14,80                     | 29,60       |  |               |
| 7898428862163    | ACUCAREIRA            | 2,00                   | 13,38                     | 26,76       |  |               |
| Tipo: Entrada    | Simbólica             |                        |                           |             |  |               |
| Código de Barras | Produto               | Quantidade             | Valor Unitário            | Valor Total |  |               |
| 7898428861876    | ACUCAREIRO            | 1,00                   | 14,80                     | 14,80       |  |               |
| 7898428862163    | ACUCAREIRA            | 2,00                   | 13,38                     | 26,76       |  |               |
| Tipo: Venda      |                       |                        |                           |             |  |               |
| Código de Barras | Produto               | Quantidade             | Valor Unitário            | Valor Total |  |               |
| 7898428861876    | ACUCAREIRO            | 1,00                   | 14,80                     | 14,80       |  |               |
| 7898428862163    | ACUCAREIRA            | 2,00                   | 13,38                     | 26,76       |  |               |
| Tipo: Devoluçã   | io Real               |                        |                           |             |  |               |
| Código de Barras | Produto               | Quantidade             | Valor Unitário            | Valor Total |  |               |

×

Vale lembrar que as informações contidas no relatório irá variar de acordo com o tipo escolhido.